## MANUAL AGENDA EDUCAÇÃO ADVENTISTA

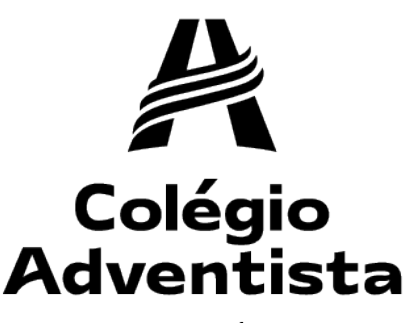

CENTENÁRIO

### **ONDE BAIXAR**

Procure por 'Agenda Educação Adventista' na loja de aplicativos do seu celular, ou acesse abaixo.

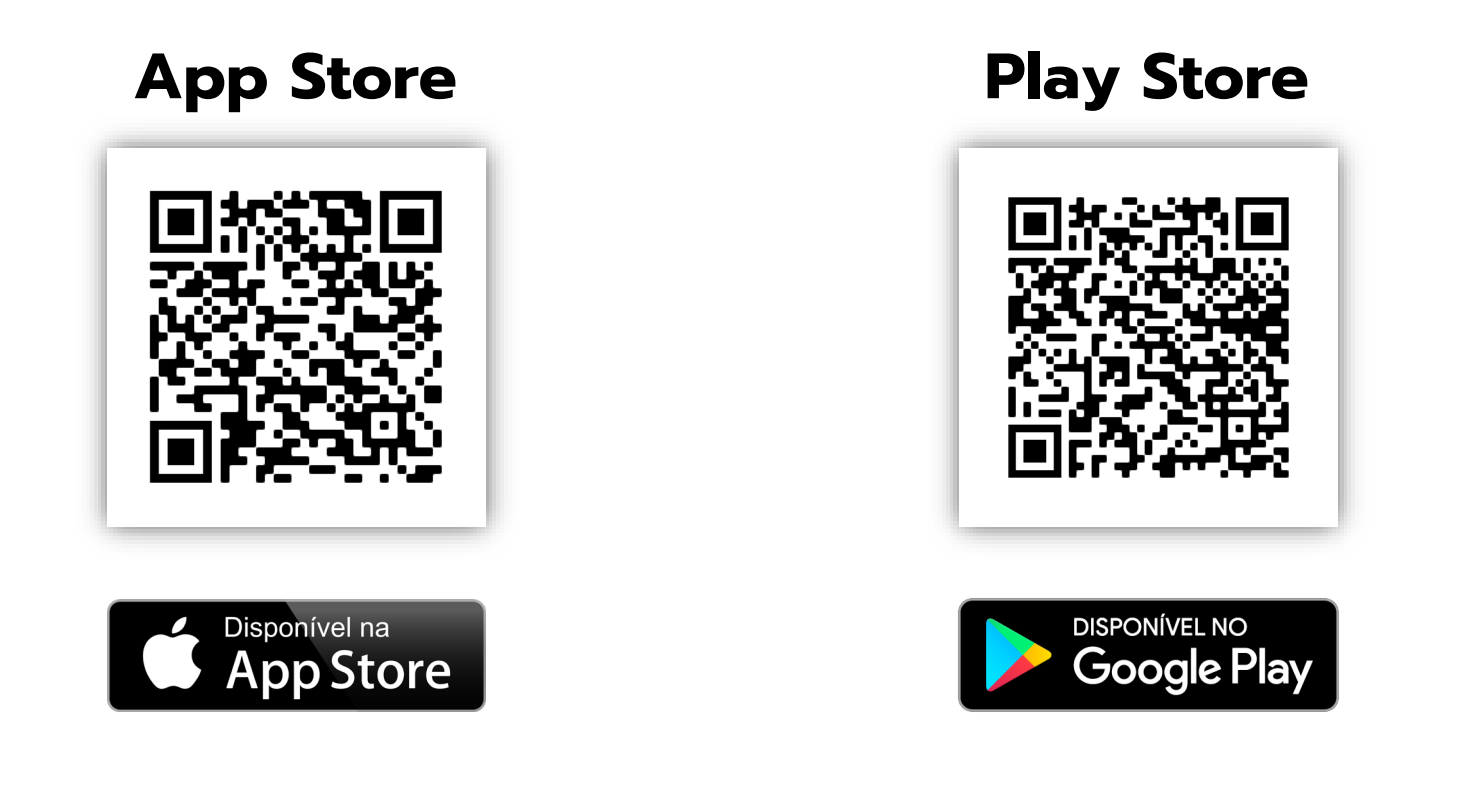

Clique ou escaneie o QR code

#### CREDENCIAIS AGENDA EDUCAÇÃO ADVENTISTA

Aluno veteranos: mesmo acesso utilizado no ano passado.

Alunos Novos: Matriculados até 25/01/22, o acesso foi enviado para o e-mail cadastrado na matrícula no dia 31/01/22.

Alunos novos depois do dia 25/01, acesso enviados a partir do dia 1º/02, no dia seguinte da matrícula.

## **Tela Inicial**

Clique para fazer o login

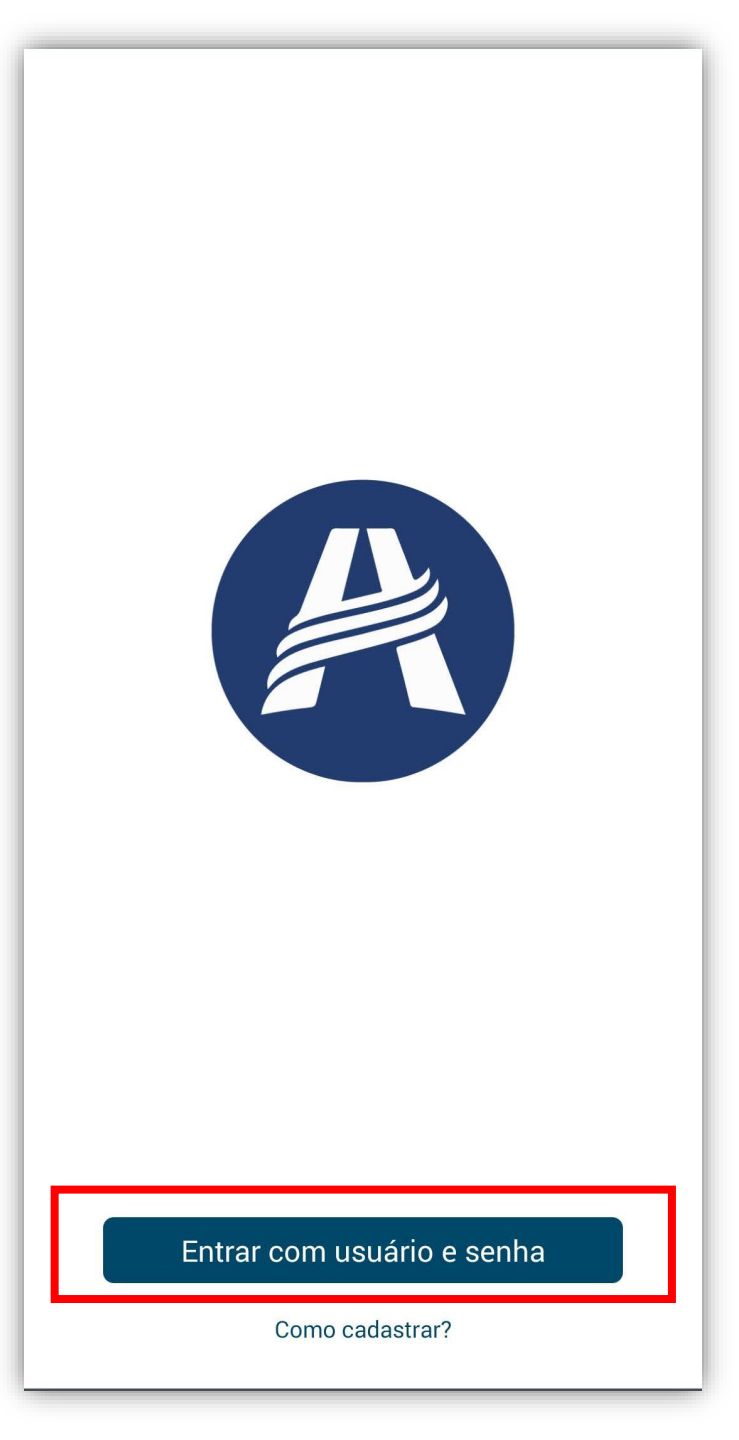

# Tela de Login

Insira as credenciais que foram enviadas no e-mail cadastrado no sistema de secretaria

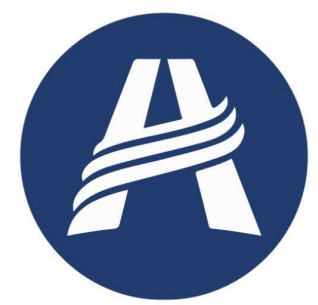

<

?

| Informe usuário e senha encaminhados |                        |  |  |  |  |
|--------------------------------------|------------------------|--|--|--|--|
| Usuário                              |                        |  |  |  |  |
| Senha                                |                        |  |  |  |  |
| Esqueceu sua senha?                  | Política de Privacidad |  |  |  |  |

Entrar

### NÃO LEMBRA OU MUDOU DE E-MAIL

Caso não se lembre do e-mail cadastrado, entre em contato com a secretaria pelo e-mail: <u>cace.asp@educadventista.org.br</u>.

Informe o nome completo e turma do aluno, e nome completo e e-mail válido do responsável.

O acesso será enviado em até 24h.

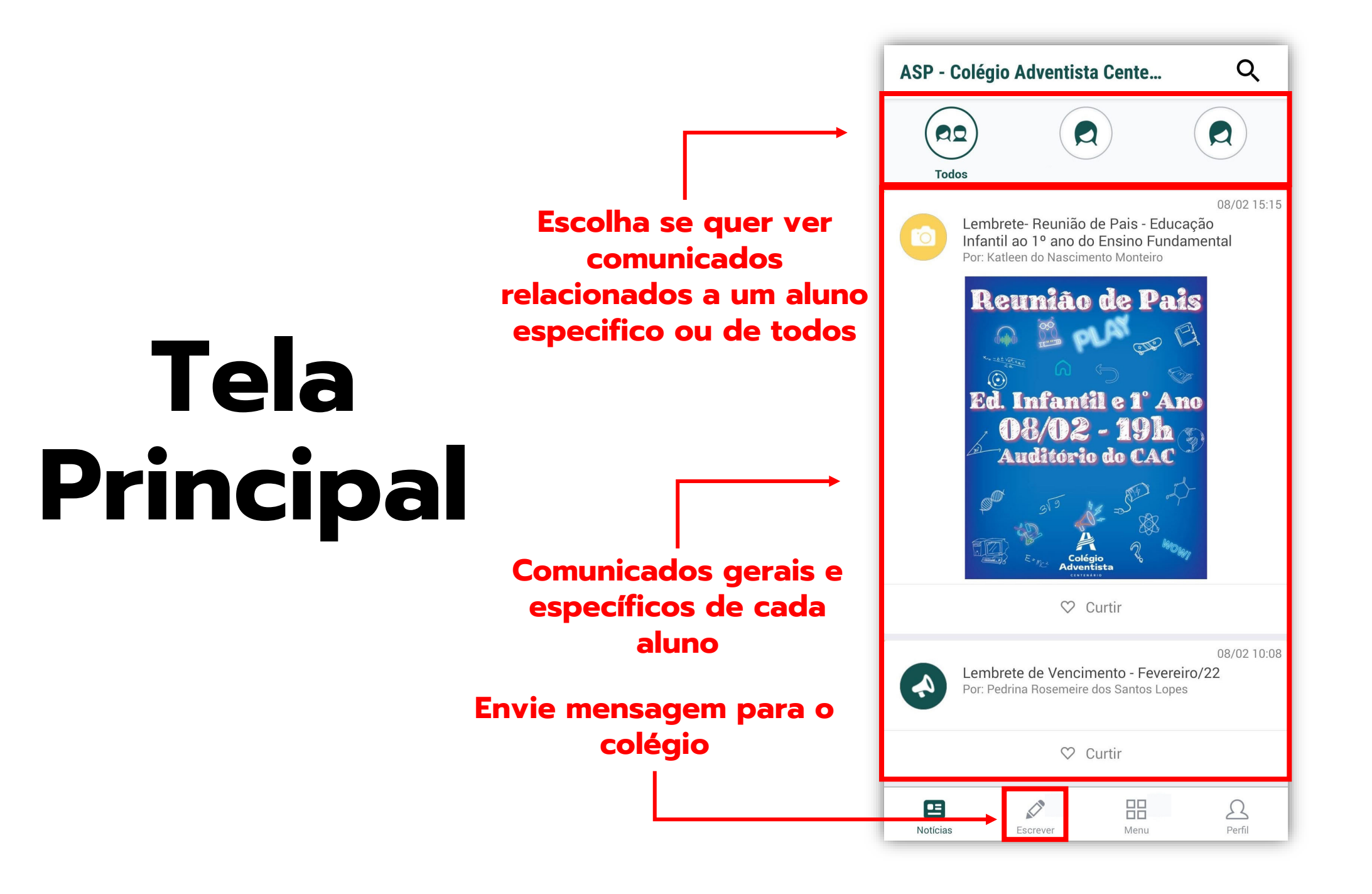

| Clia                  | Clique para solicitar |                       | ver                    |        |  |
|-----------------------|-----------------------|-----------------------|------------------------|--------|--|
| início de atendimento | A                     | Enviar Mensagem       | >                      |        |  |
|                       | Q                     | Solicitar Atendimento | >                      |        |  |
|                       | Históric              | 0                     |                        |        |  |
|                       |                       | æ                     | Ver mensagens enviadas | >      |  |
| <b>\tendimentos</b>   |                       |                       | Ver atendimentos       |        |  |
|                       |                       |                       |                        |        |  |
|                       |                       |                       |                        |        |  |
|                       |                       |                       |                        |        |  |
|                       |                       |                       |                        |        |  |
|                       |                       | Notícia               | as Escrever Menu       | Perfil |  |

Selecione o canal desejado para enviar mensagem

## Atendimentos

| C  | <b>Coordenação Disciplinar - Tânia</b><br>Canal para assuntos disciplinares somente.                                               | > |
|----|----------------------------------------------------------------------------------------------------|---|
| T  | Tesouraria                                                                                                    | > |
| 31 | Turma 31 - Professora Sandra                                                                                                    | > |
| S  | <b>Secretaria</b><br>Secretaria                                                                                                    | > |
| С  | <b>Coordenação</b><br>Responsáveis pelo atendimento aos Professores                                                                | > |
| 0  | <b>Orientação</b><br>Responsáveis pelo atendimento aos Alunos.                                                                     | > |
| D  | <b>Direção</b><br>Direção e Vice-Direção                                                                                           | > |
| 0  | <b>Informática - T.I.</b><br>Atendimento somente em horário comercial.<br>Segunda à quinta das 7h às 18h e sexta das 7h<br>às 17h. | > |
| B  | <b>Biblioteca</b><br>Canal para assuntos relacionados a Biblioteca.                                                                | > |
|    |                                                                                                    |   |
|    |                                                                                                    |   |

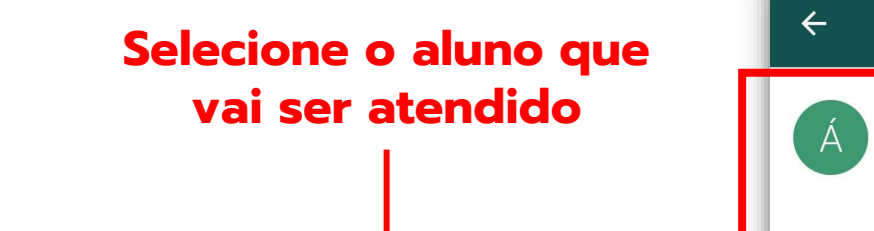

Escolher Destinatários

61 - 6º Ano - Ensino Fundamental - Manhã - 6º Ano - Ensino

31 - 3º Ano - Ensino Fundamental - Manhã - 3º Ano - Ensino

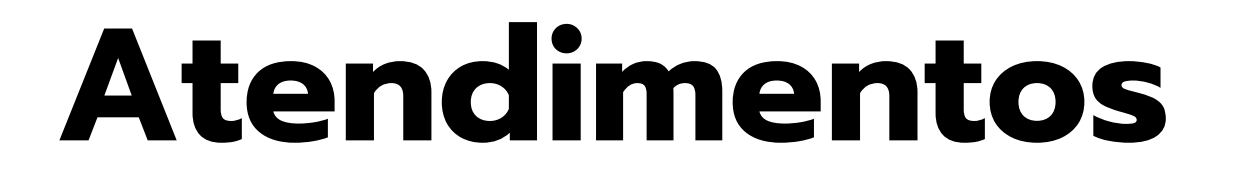

Escreva sua mensagem e envie

Solicitação

Informática - T.I.

## Atendimentos

As solicitações serão respondidas em até 24h e dentro do horário comercial.